# Personenbilder

Mit dem PC CADDIE Modul **Personenbilder** ist es möglich, dass Sie in der Kundenmaske ein Foto jeweils bei der entsprechenden Person hinterlegen können.

Nach Installation des Moduls erhalten Sie in der Personenmaske eine angepasste Optik:

| Name                |                                                           |                |
|---------------------|-----------------------------------------------------------|----------------|
| Suchkürzel          | 8mb1 Nr. 049.9001.101136 Nr. wählen                       |                |
| Titel               | Briefanrede Contraction                                   | Filter F       |
| Vorname             | Benedikt                                                  | 🔶 <u>N</u> eu  |
| Nachname            | Schmedding                                                | Sichern F      |
| 🔮 <u>W</u> ettspiel | 🚳 Kasse 🛛 🄛 Iimetable 💊 Intranet                          | X Löschen F    |
| Merkmale Ac         | dresse <u>2</u> .Adresse <u>B</u> ank Inf <u>o</u> s Memo | 🤣 Kopieren Fl  |
| Stammvorgabe        | 26,4 Hcp-Spezial                                          | stzkont        |
| Heimatclub          | 419001 Schmedding Software Syst 🖶 💽 🤤                     | Druckon [1]    |
| Heimatclub-ID       |                                                           |                |
| Geschlecht          | 1 - 🕈 Männlich 💌                                          |                |
| Altersklasse        | 4 - Erwachsen                                             | ( <u>8</u> 5M5 |
| Mitgliedschaft      | 1 - Aktiv                                                 | 🖬 Karte        |
| Status              | 1 - Einzelperson                                          | Sperren        |
| Zahlweise           | 0.                                                        |                |
| Zusatz-Info         |                                                           | <u>O</u> nline |
| Spielrecht          | volles Spielrecht 💽 📌 DGV-Ausweis                         |                |
|                     |                                                           |                |

Durch Klick auf das Bild-Icon öffnet sich ein neues Fenster:

| Bild                                   | <b>—</b>             |
|----------------------------------------|----------------------|
| Schmedding, Benedikt                   | ✓ <u>Q</u> K ▲bbruch |
| Neues Bild einlesen F7                 |                      |
| Bild löschen 4 Parameter               |                      |
| Bild laden von 5 Bild exportieren nach |                      |
| 6 Mitgliedschaft Aktiv                 |                      |
| Status Einzelperson                    |                      |
| Zahlweise                              |                      |
| Zusatz-Info                            |                      |

---

Folgende Optionen stehen hier zur Auswahl:

Neues Bild einlesen F7

Mit diesem Button (1) können Sie direkt über eine eingestellte Kamerasoftware ein Bild des Kunden aufnehmen.

| Bitte warten |                              |
|--------------|------------------------------|
|              | Bitte jetzt das Bild machen! |
|              | Abbruch                      |

Bild löschen

Löschen Sie ein bereits vorhandenes Bild.

Bild laden von...

Ein bereits in Ihrem System abgespeichertes Foto können Sie über diesen Button (3) in PC CADDIE laden. So können Sie beliebige Kundenfotos, die Sie vielleicht auf einer Feier getätigt haben, laden.

### Parameter

Haben Sie eine Kamera installiert, können Sie über **Parameter** (4) die entsprechenden Einstellungen vornehmen.

| Bild-Parameter                                                                                                    | ×         |
|----------------------------------------------------------------------------------------------------|-----------|
| Automatische Bild-Anzeige bei Anwahl in der Kasse                                                                                       |           |
| Pfad der Kamerasoftware für neue Bilder:<br>C:\PCCADDIE\USER_1\PICTURES\<br>PC CADDIE-Speicherpfad für Bilder:<br>C:\PCCADDIE\PICTUBES\ | X Abbruch |
| Extension: *JPG                                                                                                    |           |
| Start-Befehl für die Kamerasoftware:                                                                                                    |           |
| Name des Fensters der Kamerasottware: TWAIN Quellbild der Kamerasoftware löschen: Nach Übernahme des 💌                                  |           |
| ,                                                                                                    |           |

TIPP Möchten Sie, dass das Foto auch in Ihrem Kassenfenster bei Anwahl des Kunden direkt aufspringt, aktivieren Sie hier das Häkchen dafür.

Bild exportieren nach...:: Ein in PC CADDIE vorhandenes Bild können Sie mit **Bild exportieren** (5) in einen anderen Ordner exportieren.

Unter Punkte (6) sehen Sie außerdem die Personenmerkmale.

Nach erfolgreichem Einstellen eines Fotos in PC CADDIE sieht das Personenfenster so aus:

| Name           |         |                       |            |          |                            |                |                  |
|----------------|---------|-----------------------|------------|----------|----------------------------|----------------|------------------|
| Suchkürzel     |         | sm                    | be         | Nr.      | 041.7003.000462            |                | Nr. wählen       |
| Titel          |         |                       |            |          | B <u>r</u> iefanrede       | ſ              | 0                |
| Vorname        |         | Ben                   | edikt      |          |                            |                | 3                |
| Nachname       |         | Sch                   | medding    |          |                            | - 1            |                  |
| 🖤 Event        |         | <u></u> ه <u>K</u> as | se         |          | imetable <u>T</u> imetable |                |                  |
| Merkmale       | Adresse |                       | 2.Adres    | sse      | Zahlung                    | Inf <u>o</u> s | Memo             |
| Exact HCP      |         | 30.                   | D          | Be       | est HCP                    |                | Hcp-Spezial      |
| Heimatclub     |         | 498                   | 984        | Golfclu  | ıb Sonnenhof               |                | $\equiv \dots +$ |
| Heimatclub-ID  |         | 000                   | 004        |          |                            |                |                  |
| Geschlecht     |         | 1                     | - 🛉 Ma     | ännlich  |                            |                | Ψ.               |
| Altersklasse   |         | 5                     | - Jungseni | or       |                            |                | Ψ.               |
| Mitgliedschaft |         | 1                     | - Mitglied |          |                            |                | ~                |
| Status         |         | 0                     | -          |          |                            |                | Ψ.               |
| Verschiedenes  |         | C                     | - Carmela  |          |                            |                | Ψ.               |
| Zusatz-Info    |         | dko                   | ;;gb;n2;gw | ;weih;te | 2                          |                |                  |
|                |         |                       |            |          |                            |                |                  |

Kontakt: Schmedding, Benedikt

# Listendruck mit integrierten Personenbildern

TIPP Um besser Ihre Mitglieder erkennen zu können, ist es möglich eine Personenliste mit den dazugehörigen Personenbildern zu drucken:

# Liste mit Bildern - 17.02.11

Bilderauswahl

|     |                     | Stand: 17.02.11, 15:42 Uhr |
|-----|---------------------|----------------------------|
| Nr. | Nachname, Vorname   |                            |
| 1   | Arens, Anja         |                            |
| 2   | Hodel, Carmela      |                            |
| 3   | Matthys, Sandra     |                            |
| 4   | Ollendorff, Yannick |                            |
| 5   | Quickert, Rosemarie |                            |
| 6   | Richter, Heike      |                            |
| 7   | Schantl, Bernadette |                            |
| 8   | Schrader, Susanne   |                            |
| 9   | Stökle, Stefanie    |                            |

PC CADDIE 2010 © 1988-2008 Schmedding Software Systeme GmbH

GC Sonnenschein, Aachen

Um eine solche Personenliste zu drucken, legen Sie bitte über **Personen/Personenliste** ein neues Layout an. Über den Button **Editieren** 

| Personen-Liste                                                                                                    | <b>—</b>                                                    |
|----------------------------------------------------------------------------------------------------|-------------------------------------------------------------|
| Layout          Liste mit Bildern       Editieren         Mitgliedsmerkmale       Editieren         Personen-Stammdaten       Salden         Salden       Definieren         Personengruppe       Definieren         Alle Mitglieder       Definieren         Reihenfolge       Von-Bis         Alphabet (Namen)       Bearbeiten | Drucken F8 Letzte Ausgabe:<br>9 Personen Internet Vermerken |
| MIT und OHNE Einzugsermächtigung 💽 Definieren<br>Familien zusammenfassen Extra Anschreiben zusätz 💌                                                                                                    | Ende                                                        |

gelangen Sie in das Editorfenster. Legen Sie hier bitte ein neues Layout mit den nachfolgenden Informationen an:

<KOPFINFO:FILTER> <Z >|<NACHNAME, VORNAME >| <EXE:PrntBild({150, PrntPosY()-PrntStepY(), 0, 16}, PersBild([FILE]))>

Die im Bild zu sehenden Linien richten Sie nach Bedarf ein. Damit wird der Abstand zum nächsten Bild eingerichtet. Sie sollten versuchen, alle Bilder in der gleichen Größe zu speichern, damit nicht, wie in der Liste gezeigt, unterschiedlich große Bilder angezeigt werden.

| Format-Editor                                                                                                    | <b>—</b>                        |
|----------------------------------------------------------------------------------------------------|---------------------------------|
| Name:       Liste mit Bildern       Neues Format definieren         Format-Typ       Liste       Zeilen:       Titel       Liste mit Bildern - <datum>         1/0 (0)       Linie       Tab          10       20       30       40       50       60       71         KOPFINF0:       FILTER&gt;             1/2       1/2                                                                                        &lt;</datum> | < <u>F</u> elder                |
|                                                                                                    | Format speichern Format jöschen |
|                                                                                                    |                                 |
|                                                                                                    | ⊠ <u>E</u> nde                  |

Weitere Informationen zum Erstellen von Personenlisten erhalten Sie hier: Personenliste

## Formulardruck mit integrierten Personenbildern

Eine andere Variante ist ein Formuladruck z. B. der Personendaten. Auch hier können Sie mit wenigen Klick's das in PC CADDIE gespeicherte Foto in das Layout einbinden:

Öffnen Sie hierzu die gewünschte Person und rufen Sie über den Button **Drucken** das Auswahlfenster auf:

| Person: Ollendorff, | Yannick                               | ×                                         |
|---------------------|---------------------------------------|-------------------------------------------|
| Name<br>Suchkürzel  | olya Nr. 049.9059.100018 Nr. wählen   | Filter F12                                |
| Titel<br>Vorname    | Yannick                               |                                           |
| Nachname            | Ollendorff                            | Andern F11           X         Löschen F5 |
| Merkmale Ad         | resse   2.Adresse   Bank Motos   Memo | 🔕 Kopieren F6                             |
| Stammvorgabe        | Hcp-Spezial                           | 😒 <u>U</u> msatzkonto                     |
| Heimatclub          |                                       | Drucken[F8]                               |
| Heimatclub-ID       | 100018                                | W Word/Export                             |
| Geschlecht          | 1 - 🕈 Männlich 📃                      |                                           |
| Altersklasse        | 4 - Erwachsen                         |                                           |
| Mitgliedschaft      | 1 - Voll                              | The Karte                                 |
| Status              | 0.                                    | Sperren                                   |
| Unbenutzt           | 0.                                    |                                           |
| Zusatz-Info         |                                       |                                           |
| Spielrecht          | volles Spielrecht 🔽 🗹 DGV-Ausweis     |                                           |
| Geburt              | Eintritt 21.09.07 Austritt            | Ende                                      |

| Drucken: Ollendorff, Yannick    | <b>—</b>   |
|---------------------------------|------------|
| Layout Formular                 | Drucken F8 |
| *** Spezial ***                 |            |
| Adressen, Familienweise         |            |
| Adressen, Geburt, Eintritt, HCP | Vermerken  |
| Adressliste                     |            |
| Eintrittsdatum                  |            |
| Geburtstage                     |            |
| Geburtstage+1                   |            |
| Greenfee-Bagtag                 |            |
| Greenfee-Bagtag m. PIN          |            |
| Gutschein                       |            |
| Kasse, Bon                      |            |
| Kasse, Bon Lietranke            |            |
| Kasse, Bon PIN                  |            |
| Kasse, Bon Speisen              |            |
| Kasse, Guestcheck               |            |
| Kasse, Quittung                 |            |
| Liste wit Bild 2                |            |
| Liste mit Bild 2                |            |
| Liste mit Bildern               |            |
| Mitaliademorkmala               |            |
| Personen-Stammdaten             |            |
| Salden                          |            |
| Statstik                        |            |
|                                 |            |
| Bearbeiten [F7] 💭 uplikat       | X Abbruch  |
|                                 |            |

Wählen Sie im Auswahlfenster die Vorlage **Personen-Stammdaten** aus und klicken Sie anschließend auf **Bearbeiten** 

Es öffnet sich das Editor-Fenster in welchem Sie die Inhalte Ihres Formulars mit einem der beiden nachfolgenden Feldern ergänzen:

• <EXE:PrntBild({150, 20, 0, 30}, PersBild([FILE]))>

Mit dieser Variante würde das Foto auf der Position 150 mm von links und 20 mm von oben gedruckt werden. Hier jedoch mit einer festgesetzten Breite von 30 mm . Die Höhe wird in diesem Beispiel automatisch von PC CADDIE angepasst.

• <EXE:PrntBild({150, 20, 16, 0}, PersBild([FILE]))>

Dieses Feld bewirkt, dass das Foto auf der Position 150 mm von links und 20 mm von oben - mit einer automatisch berechneten Breite ( $\Rightarrow$  0)sowie mit einer Höhe von 16 mm - gedruckt wird.

Einer der beiden letzten Zahlenwerte in der Klammer sollte immer auf "O" stehen,( ⇒ automatische Anpassung) da sonst die Bilder verzerrt würden.

| Format-Editor                                                                                                    |                                                                                                    | <b>—</b> ×                      |
|----------------------------------------------------------------------------------------------------|----------------------------------------------------------------------------------------------------|---------------------------------|
| Name:           Name:       *** Spezial *** (Personen-Stamm         Format-Typ       Formular       Zeil            | Indaten       Neues Format definieren         en:       Titel       Personen-Stammdaten         1/0 (0)       Linie       ITab                                                                                                    | < <u>F</u> elder                |
| •Name:<br>•Vorname:<br>•Heinatclub:<br>•< merkmal00[10]<br>•< merkmal01[10]                                         | <pre>-<nare<br>-<vornan<br>-<vornan<br>-<club<br>-<club<br>-<club<br>Feldinformationen und<br/>speichern Sie<br/>&lt; merkmal<br/>-&gt;-&lt; merkmal<br/>-&gt;-&gt;-&lt; merkmal<br/>-&gt;-&gt;-&lt; merkmal<br/>-&gt;-&gt;-&lt; merkmal<br/>-&gt;-&gt;-&lt; merkmal<br/>-&gt;-&gt;-&gt;-&lt; merkmal<br/>-&gt;-&gt;-&gt;-&gt;-&gt;-&gt;-&gt;-&gt;-&gt;-&gt;-&gt;-&gt;-&gt;-&gt;-&gt;-&gt;-&gt;-&gt;-&gt;</club<br></club<br></club<br></vornan<br></vornan<br></nare<br></pre> | Format speichern Format jöschen |
| <pre>•&lt; merkmal02[10]<br/>•&lt; merkmal03[10]<br/>•&lt; merkmal04[10]<br/>•Geburtsdatum: <geburt></geburt></pre> | <pre>&gt; •<iif(mitgmerk02=0,"",merkmal02[mi> •<iif(mitgmerk03=0,"",merkmal03[mi> •<iif(mitgmerk04=0,"",merkmal04[mi <eintri="" •eintritt:=""> •Austritt: &lt;</iif(mitgmerk04=0,"",merkmal04[mi></iif(mitgmerk03=0,"",merkmal03[mi></iif(mitgmerk02=0,"",merkmal02[mi></pre>                                                                                                    |                                 |
| •Spielvorgabe: <spv></spv>                                                                                          | •Stammvorgabe: <stv></stv>                                                                                                    | Ende                            |

Über **Drucken** erhalten Sie nun Ihr gewünschtes Formular mit integriertem Personenbild:

# Personen-Stammdaten

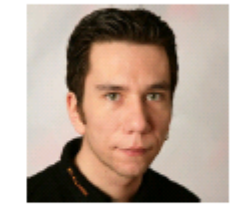

| Name:          | Ollendorff         |           |
|----------------|--------------------|-----------|
| Vorname:       | Yannick            |           |
| Heimatclub:    | PC CADDIE          |           |
| Geschlecht     | Männlich           |           |
| Altersklasse   | Erwachsen          |           |
| Mitgliedschaft | Voll               |           |
| Status         |                    |           |
| Unbenutzt      |                    |           |
| Geburtsdatum:  | Eintritt: 21.09.07 | Austritt: |
| Spielvorgabe:  | Stammvorgabe:      |           |
| 1. Adresse:    |                    |           |

Weitere Informationen zum Formulardruck in PC CADDIE finden Sie hier: Formulardruck

## **Personen-Bilder Parameter**

### Einrichtung Netzwerkkamera/ IP Cam

### **Empfehlung Hardware:**

- WLAN Tag- & Nacht-HD-Netzwerkkamera Edimax IC-3140W Link zum Hersteller https://www.edimax.com/edimax/merchandise/merchandise\_detail/data/edimax/de/home\_netwo rk\_cameras\_indoor\_fixed/ic-3140w/
- Grundsätzlich funktionieren alle IP-Cams, bei denen sich ein Bild über eine URL abgreifen lässt

### Einrichtung IP-Cam:

Öffnen Sie eine beliebige Person und klicken in der Personenmaske auf das Bild/ den Platzhalter.

| son: Member, Pet | ra              |                  |                           | ?            |
|------------------|-----------------|------------------|---------------------------|--------------|
| Name             | mene            | Nr 049.9001.100  | 019 Nr. wählen            |              |
| Titel            |                 | Briefanrede      | ~~~~                      | 🌱 Filter [12 |
| Vorname          | Petra           |                  |                           | 🔶 Neu        |
| Nachname         | Member          |                  |                           | O Andern F11 |
| 🞐 Event 👘        | 🎄 <u>K</u> asse | 🔜 🄛 Timetabl     | Intranet                  | X Löschen F5 |
| Merkmale A       | Iresse 2        | Adresse   Zah' n | a   Inf <u>o</u> s   Memo | Kopieren F6  |
| EGA-Vorgabe      | 28,0            |                  | Stammblatt                | Sumsatzkonto |
| Heimatclub       |                 |                  |                           | Greenfee F8  |
| Heimatclub-ID    | 100019          | /                |                           | Word/Export  |
| Geschlecht       | 2-# W           | /eiblich         | <b>*</b>                  | # SMS        |

Im folgenden Fenster, mit einem Klick auf "Parameter", gelangen Sie in die Einstellung für die Kameras.

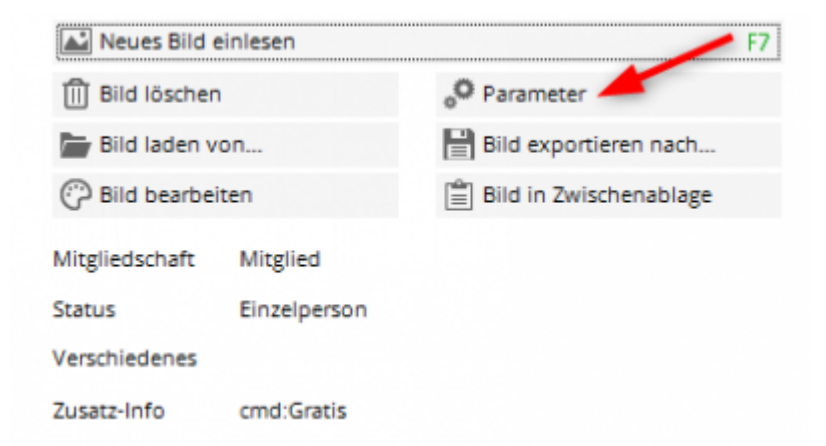

Um jetzt eine Netzwerkkamera in PCCADDIE einzubinden, tragen Sie im Feld "Bild-URL der Kamera" den Link ein, über den Sie die Bilder abgreifen. In diesem Beispiel mit einer Edimax IP-Cam ist es die IP gefolgt von einem /image.jpg (Die genauen Links, über die man jeweils ein Bild abgreifen kann finden Sie über die Suchmaschinen im Netz, oder auf der Herstellerseite ihrer Kamera).

Sollten noch Logindaten von der Kamera verlangt werden, gibt es die Möglichkeit Username und PW in eigenen Feldern zu konfigurieren - diese werden dann für das übliche HTTP-Login automatisch korrekt in der URL eingefügt.

|             |                                   |                               | <u>≪ ō</u> κ |
|-------------|-----------------------------------|-------------------------------|--------------|
| Pfad der Ka | X Abbruch                         |                               |              |
|             | http://192.168.2.27/jpg/image.jpg |                               |              |
| Login:      | admin                             | (für Bild-URL bei IP-Kameras) |              |
| Passwort    | ••••••                            | _                             |              |
| COLUMN      | D:\PCCADDIE\PICTURES\             |                               |              |
|             | D:\PCCADDIE\PICTURES\             |                               |              |
| extension:  | 1.762                             |                               |              |
| Start-Befe  | hl für die Kamerasoftware:        |                               |              |
|             |                                   |                               |              |
|             | ensters der Kamerasoftwa          | re                            |              |
| Name des I  |                                   |                               |              |

Braucht man die Informationen an speziellen Stellen in der URL, kann man in der URL die Felder LOGIN:PW verwenden (In unserem Beispiel ist "admin" der Login und "1234" das Passwort).

| Bild-Parameter |                                                             |                                          | <b>?</b> ×   |
|----------------|-------------------------------------------------------------|------------------------------------------|--------------|
| Fad der Ka     | itische Bild-Anzeige bei Anwah                              | l in der Kasse<br>/ Bild-URL der Kamerat | ₩ <u>o</u> ĸ |
|                | http://admin:12340192.168.2.27/jpg/image.jpg                |                                          |              |
| Login:         |                                                             | (für Bild-URL bei IP-Kameras)            |              |
| Passwort       |                                                             |                                          |              |
| Extension:     | -Speicherpfad für Bilder:<br>D:\PCCADDIE\PICTURES\<br>*.JPG | 89                                       |              |
| Start-Befe     | hl für die Kamerasoftware:                                  |                                          |              |
| Name des l     | Fensters der Kamerasoftware                                 |                                          |              |
| Quellbild de   | er Kamerasoftware löschen:                                  | Nach Übernahme des Bildes                |              |
|                |                                                             |                                          |              |

## **Einrichtung Windows Kamera App**

Folgende Parameter kann man Einstellen um die Bilder der Windows Kamera App zu importieren:

| Bild-Parameter                                                                                                    | ? ×          |
|----------------------------------------------------------------------------------------------------|--------------|
| Automatische Bild-Anzeige bei Anwahl in der Kasse                                                                       | <u>✓ o</u> ĸ |
| Pfad der Kamerasoftware für neue Bilder / Bild-URL der Kamera:<br>9/MYPICTURES%\Camera Roll\                            | Abbruch      |
| Login: (für Bild-URL bei IP-Kameras) Passwort PC CADDIE-Speicherpfad für Bilder: C:\PCCADDIE\PICTURES\ Extension: * JPG | 2            |
| Start-Befehl für die Kamerasoftware:<br>start microsoft.windows.camera:<br>Name des Fensters der Kamerasoftware: Kamera | •            |
| Quelibild der Kamerasoftware löschen: Nach Übernahme des Bildes                                                         | •            |